| Step 1. Navigate to the following Web Address.                                                             | https://about.citiprogram.org/en/homepage/                                                                                                    |  |  |
|----------------------------------------------------------------------------------------------------|----------------------------------------------------------------------------------------------------|--|--|
| Step 2. Click Register<br>to create an account.                                                            | <page-header></page-header>                                                                                                    |  |  |
| Step 3. Select Eastern<br>Virginia Medical<br>School as your<br>affiliated organization.                   | CITI - Learner Registration         Steps:       1       2       3       4       5       6       7         Select Your Organization Affiliation       This option is for persons affiliated with a CITI Program subscriber organization.       To find your organization, enter its name in the box below, then pick from the list of choices provided. <ul> <li></li></ul> |  |  |
| <b>Step 4.</b> Complete the remaining steps to finalize your account registration until you get to Step 7. | English   English LOG IN LOG IN THROUGH MY INSTITUTION REGISTER CITI - Learner Registration Steps: 1 2 3 4 5 6 7 * indicates a required field.                                                                                                    |  |  |

| Step 5. Select <u>'Yes'</u><br>you need to take                                                                                                    | * Do you need to take IRB/Human Subjects Research training?                                    |
|----------------------------------------------------------------------------------------------------|------------------------------------------------------------------------------------------------|
| IRB/Human Subjects                                                                                                    |                                                                                                |
| Research training.                                                                                                    |                                                                                                |
|                                                                                                    | • Yes                                                                                          |
|                                                                                                    | ○ No                                                                                           |
|                                                                                                    |                                                                                                |
|                                                                                                    | Next                                                                                           |
| Step 6. Select 'No' you                                                                                                    |                                                                                                |
| have not already taken<br>the EVMS basic<br>training.                                                                                                | * Have you already taken the basic training and need a refresher? You will not be allowed to   |
|                                                                                                    | take a refresher if there is no record of your basic training in the EVMS CITI course history. |
|                                                                                                    | Choose one answer                                                                              |
|                                                                                                    | ⊖ Yes                                                                                          |
|                                                                                                    | ● No                                                                                           |
|                                                                                                    |                                                                                                |
|                                                                                                    | Next                                                                                           |
| Step 7. Choose the<br>Group 1 <u>and</u> Good<br>Clinical Practice<br>training. It is very<br>important that you<br>choose BOTH training<br>modules. | * Check the training that you need to take:                                                    |
|                                                                                                    | Choose all that apply                                                                          |
|                                                                                                    | Group 1 – Biomedical Research Investigators and Key Personnel                                  |
|                                                                                                    | Group 2 - Social Behavioral Investigators and Key Personnel                                    |
|                                                                                                    | Group 3 – EVMS IRB Members                                                                     |
|                                                                                                    | Group 4 - Medical Students Only-Human Research Subjects Protection                             |
|                                                                                                    | Good Clinical Practice (GCP)                                                                   |
|                                                                                                    | Information Privacy and Security (IPS)                                                         |
|                                                                                                    |                                                                                                |
|                                                                                                    | Next                                                                                           |
|                                                                                                    |                                                                                                |

| Step 8. Select 'No' you   |                                                             |
|---------------------------|-------------------------------------------------------------|
| do not need to            | * Do you need to take IACUC/Animal Research training?       |
| IACUC/Animal              | , , , , , , , , , , , , , , , , , , , ,                     |
| Research Training         | Choose one answer                                           |
| Research Hanning.         |                                                             |
|                           | ⊖ Yes                                                       |
|                           | ● No                                                        |
|                           |                                                             |
|                           |                                                             |
|                           | Next                                                        |
|                           | NEAL                                                        |
| Stop 0 Salaat (Vas?       |                                                             |
| step 9. Select <u>res</u> |                                                             |
| you need to take COI      |                                                             |
| Training.                 | * Do you need to take COI (Conflicts of interest training)? |
|                           | Choose one answer                                           |
|                           |                                                             |
|                           | • Yes                                                       |
|                           | O No                                                        |
|                           |                                                             |
|                           |                                                             |
|                           | Next                                                        |
|                           |                                                             |
| Step 10. Select 'No'      |                                                             |
| you do not need to take   | * Do you need to take Responsible Conduct of Research?      |
| Responsible Conduct of    | Choose and approver                                         |
| Research Training.        |                                                             |
|                           | ○ Yes                                                       |
|                           |                                                             |
|                           |                                                             |
|                           |                                                             |
|                           | Next                                                        |
|                           | Next                                                        |
|                           |                                                             |

| <b>Step 11.</b> Finalize your registration and choose | Institutional Courses                                                                                                    |                               |  |  |  |
|-------------------------------------------------------|----------------------------------------------------------------------------------------------------|-------------------------------|--|--|--|
| to view your courses                                  | Institutional Courses are available to learners who have an affiliation with one or                                                    |                               |  |  |  |
| with E vivis.                                         | more subscribing institutions. If an institution with which you are effliated is not                                                   |                               |  |  |  |
|                                                       | listed you many want to add an affiliation. If you are an included is not                                                              |                               |  |  |  |
|                                                       | listed, you may want to <u>add an affiliation</u> . If you are no longer associated with a                                             |                               |  |  |  |
|                                                       | listed institution, you may want to <u>remove an affiliation</u> .                                                                     |                               |  |  |  |
|                                                       | Eastern Virginia Medical School                                                                                                    | View Courses                  |  |  |  |
|                                                       | Would you like to affiliate with another Institution?                                                                                  | Add Affiliation               |  |  |  |
|                                                       | Would you like to remove an existing affiliation?                                                                                      | Remove Affiliation            |  |  |  |
|                                                       |                                                                                                    |                               |  |  |  |
| step 12. You will need to complete both               | Courses Ready to Begin                                                                                                    | <u>Learner Tools</u>          |  |  |  |
| courses. When you are                                 |                                                                                                    |                               |  |  |  |
| ready, select Start Now,                              | Eastern Virginia Medical School                                                                                                    |                               |  |  |  |
| agree to the Terms and                                | Good Clinical Practice (GCP)                                                                                                    |                               |  |  |  |
| page, and then begin                                  | Stage 1 - GCP                                                                                                    |                               |  |  |  |
| the modules. You will                                 | 0 / 14 modules completed                                                                                                    | Chart Name                    |  |  |  |
| need to pass each                                     |                                                                                                    | Start Now                     |  |  |  |
| completion certificate.                               |                                                                                                    |                               |  |  |  |
| completion certificate.                               | Eastern Virginia Medical School<br>Group 1.Biomedical Research Investigators and<br>Stage 1 - Basic Course<br>0 / 12 modules completed | d Key Personnel.<br>Start Now |  |  |  |

## Once finished, please send a copy of your Completion Reports to <u>Research Reg@sentara.com</u>.